## ECONOMIC SUBSTANCE REGULATIONS

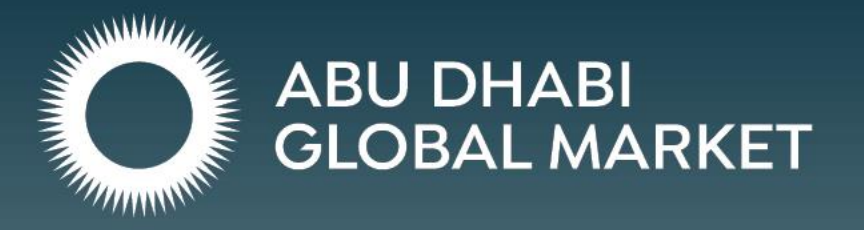

#### ESR PORTAL USER GUIDE #3 COMPLETING AN ESR REPORT

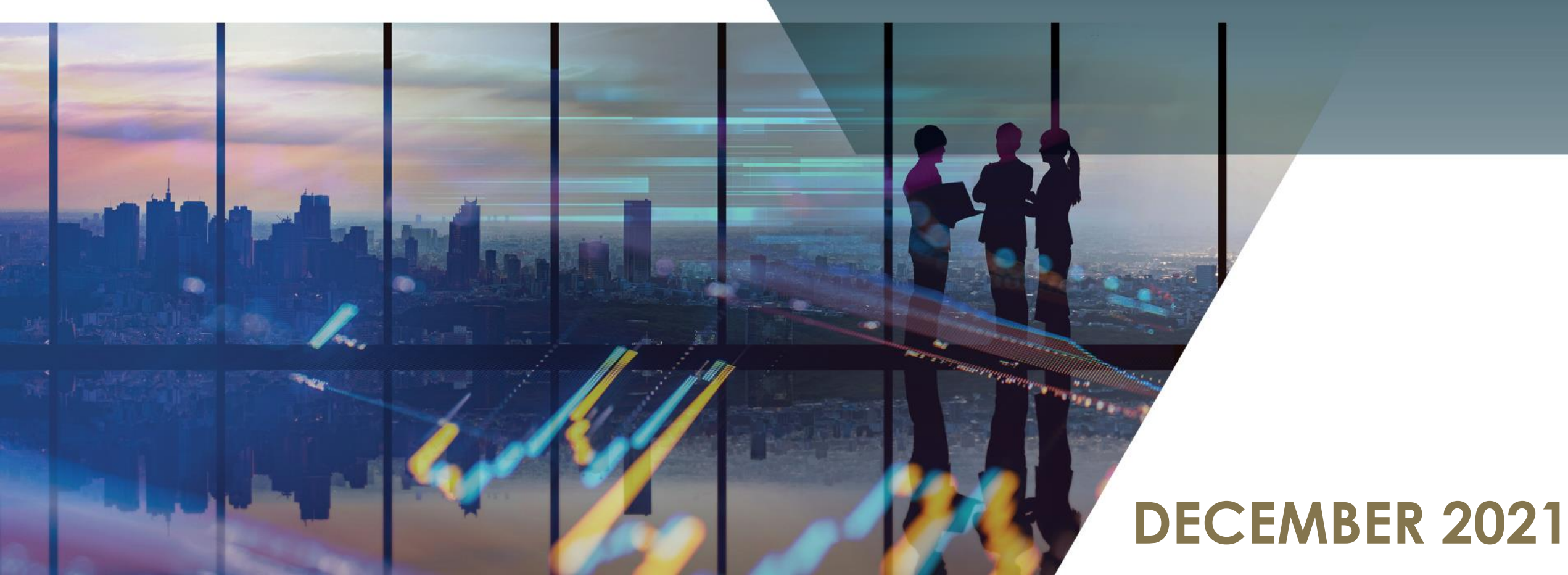

# **ESR Portal User Guides**

Economic Substance Regulations ("ESR") applies to entities that undertake a Relevant Activity as defined by the regulations ("Licensees"). All ESR submissions are required to be submitted online via the Ministry of Finance dedicated ESR portal ("Portal").

This is a guide on how a Licensee can create an Economic Substance Report on the Portal.

This guide is targeted at ADGM Licensees who have submitted a Notification and as a result are required to submit an Economic Substance Report.

#### Disclaimer notice:

The contents of this publication is provided by way of guidance only and is not to be considered or relied upon as legal advice.

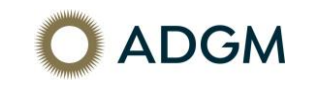

# Login to the Ministry of Finance ESR portal and you will be redirected to the "Licensee Dashboard - Main Page".

| Submittals History Notification |              |                            |                  |                       |            |              |
|---------------------------------|--------------|----------------------------|------------------|-----------------------|------------|--------------|
| icensee                         | Case Type    | Progress Code              | Financial period | Respond               | Deadline   |              |
| ADGM Test Submission            | ES Report    | Awaiting report submission | 2021             | File ESR report       | 31/12/2022 | View Summary |
| ADGM Test Submission            | Notification | Form submitted             | 2021             | Request for amendment |            | View Summary |
| Privacy policy                  | Custorr      | ner charter FAQ            | Guide H          | elpdesk               |            |              |
|                                 |              |                            |                  |                       |            |              |

Based on the information previously submitted in the Notification, a button to file the Economic Substance Report will appear on the dashboard.

ADGM Licensees who make changes to the Notification, which result in no longer being required to submit an Economic Substance Report, must send an email request to <u>EconomicSubstance@ADGM.com</u> for the cancellation of the Report case.

NOTE: The cancellation must be completed <u>before</u> the report submission deadline in order avoid penalties.

### 1. Click on the "File ESR Report" button to start the submission process.

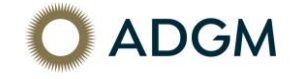

# 2. Input the required information in sections A to G and upload the required evidence.

4. Core Income-Generating Activity(ies) performed in the UAE in relation to the Investment Fund Management Business for the Reportable Period: The Licensee must select all of the CIGAs that it undertakes in the UAE, and include details of any other CIGAs performed in the UAE that are not specifically mentioned in the list. Please refer to the Relevant Activity Guide in Schedule 1 of Ministerial Decision 100 of 2020 for further information on each CIGA. Taking decisions on the holding and selling of investments Calculating risk and reserves Taking decisions on currency or interest fluctuations and hedging positions Preparing reports to investors or any government authority with functions relating to the supervision or regulation of such business Other, please specify If no Core Income-Generating Activities are performed in the UAE, please explain

If audited financial statements are not available, management accounts for the reportable period are acceptable.

All information on ADGM Licensees, including office premises area, need to be up-to-date and match information available with the ADGM Registration Authority.

©Abu Dhabi Global Market

\_\_\_\_\_\_

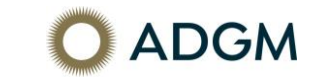

### 3. Review the information and click on "Send" to submit the Report.

The Portal will then display a confirmation that the submission has been received. The Portal will also send a summary of the report via email to the designated contact person.

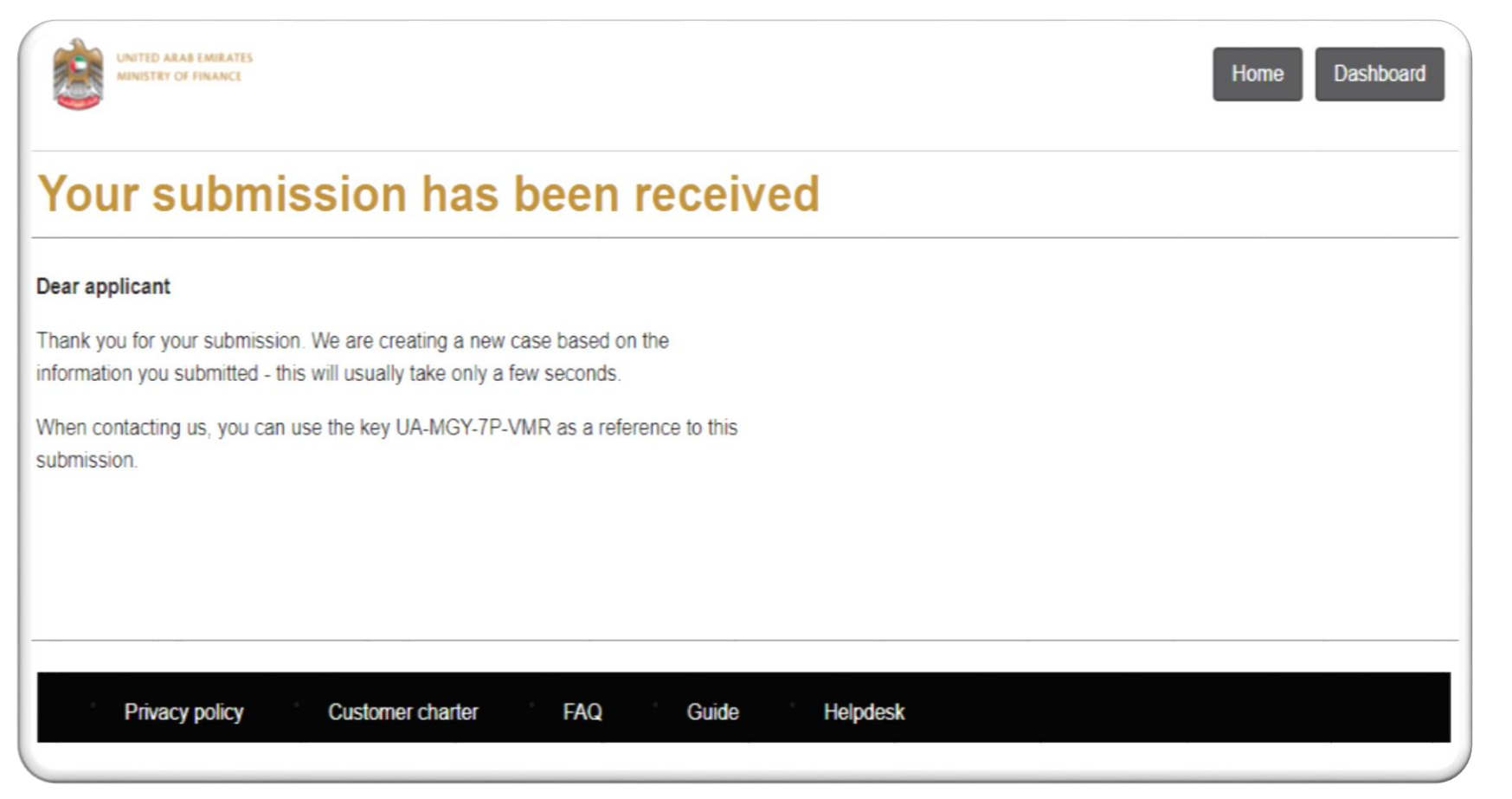

©Abu Dhabi Global Market

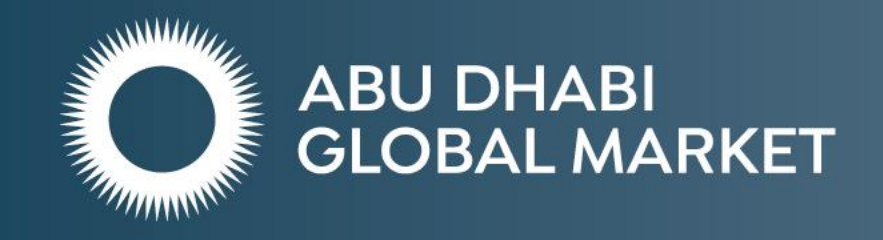

Abu Dhabi Global Market Authorities Building ADGM Square, Al Maryah Island PO Box 111999 – Abu Dhabi, UAE